附件1

## 上海海洋大学 2023 级本科新生英语水平测试指南

### 一、测试流程

1. 测试前,请同学们务必阅读 "iTEST 智能测试云平台学生操作指南"(附件1.1、附件1.2)。

 注册账号和密码:请学生使用常用手机号或邮箱注册 UNIPUS 登录账号, 注册时间为模拟测试之前的两天内。请自行设置密码,如使用时忘记密码可在首 页处点击【忘记密码】自行找回。首次登录需完成认证环节,填写认证账号及姓 名,认证账号为上海海洋大学校内学号。

3. 登录 iTEST 智能测试云平台, 在规定日期和时限内完成测试。

二、注意事项

 1.请同学们认真完成模拟测试,并准时参加正式测试;只有正式测试中技术问题较为严重(比如电脑故障,网络中断等),才能申请补测。上述测试皆仅举 行一次,请同学务必及时参加,以免耽误后续课程安排。如确因客观原因无法参 加测试或无法完成测试的同学,将自动编入基础教学班学习。

补测申请方法:学校泛雅网络平台→我的课程"2023级本科新生英语水平测试"→讨论→新建话题"补测申请+学号+姓名+补测理由"。如需参加补测,请考生务必在9月6日19:00前提交申请,否则不能给予补测机会。补测当天,考生用账号登录后,如果能参加考试,则表示申请获批,否则为未获批准。

 考生在模拟测试、正式测试和补测之前和过程中,对于考试(非 iTEST 系统方面的问题)有疑问的地方以及后续的通知,将在学校泛雅网络平台上发布, 请同学们尽快注册、登录泛雅。

3.考生应尽量使用配置较好、网络连接流畅的电脑进行测试,实在没有条件的,可以使用手机 app。考试过程中,考生切勿切换网络连接方式和 IP 地址(如更换无线网络、从无线网切换到移动数据等),因为 iTEST 系统会自动检测考生 IP 地址,来辅助考试监管。使用电脑或手机测试时,应将无关的功能(比如通话)调成静音,将各类通知弹出权限(比如微信、广告等)关闭,以免影响考试。

4. 水平测试所使用的 iTEST 网站、应用、服务及咨询,完全免费。如在使用 过程中指示考生付费的,都请考生务必避开,以免上当受骗或为不必要的服务付 费。

5. 在测试中, iTEST 系统如遇到操作失误、没有听到音频、无法登录等问题, 请咨询客服, 具体如下:

客服邮箱: service@unipus.cn

客服电话: 4008-987-008

iTEST 智能测试云平台客服答疑时间:周一至周日 8:00-23:00

iTEST 智能测试云平台技术支持方:北京外研在线数字科技有限公司

#### 三、特别提醒

1. 请务必确认登录网址正确, 电脑端登录时请使用谷歌或火狐浏览器。

 请务必保证<u>耳机、键盘</u>运行正常。进入考试页面后,请按照提示进行设 备检测,切勿跳过此环节。检测完成后,请保持耳机、键盘不变动,不要插拔耳 机、调音量等。

3. 试卷加载完毕后,考生将正式进入答题页面,考试<u>倒计时</u>开始。在考试 过程中如遇网络问题,请等待网络良好,重新登录。电脑端会自动保存1分钟前的作答记录,手机端自动保存2分钟前的作答记录,倒计时(即剩余答题时间) 为异常情况发生时的剩余答题时长。

 考试<u>按顺序作答</u>。点击页面上方的【答题卡】可查看答题情况,题号变 绿表示该题已答,题号置灰则表示该题未答,请考生在交卷前务必检查是否有漏 答题目。

5. <u>听力</u>未播放前,考生可手动点击【上一题】、【下一题】预览试题。已播放的听力音频不可重复收听。听力以 section 为单位播放,每进入一个新的 section,考生需手动点击【开始听力考试按钮】。同一个 section 内,待上一个 听力语篇播放完毕且答题倒计时截止后,系统会自动跳转至下一听力语篇。

附件1.1

## iTEST5.0 学生使用指南(电脑版)

(一) 使用谷歌 chrome、火狐浏览器, 打开网址: https://itestcloud.unipus.cn/。

| (TEST智能测评云平台 50)<br>以 ≤ ℓ チ 、 以 를 ∉ 救     | ITEST智能测评云平台 50<br>风质度学、风质度教              |                                                                                      |     |
|-------------------------------------------|-------------------------------------------|--------------------------------------------------------------------------------------|-----|
| <mark>,iTEST</mark><br>四六级全真植<br>1V1实时    | ē拟口试升级<br>过在线口语互动                         |                                                                                      | 990 |
| 使き成<br>歴史語の成功所在<br>方使豊富の成成所在<br>のお社会や本は満知 | ・出したアノ 定要す<br>全新原用双検引撃が崩し<br>支持写作中へ作性場帯数字 | Unicomm<br>试算單容共讓項目<br>Unicomm能合全國商校优秀外语院系,<br>持續化例成類處或原,并穿成用、实现共通日<br>有從理解的、日本可以入我们 |     |

(二)首次登录需注册,建议使用常用手机号码或邮箱注册,密码格式请按照网站要求进行设置。

| sso.unipus.cn/ss | io/register?service=http | ps%3A%2F%2Fitest<br>通行证 | cloud.unipus.cn%2Futest%2Fitest%2Flogin%3F_rp<br>注册页                                                                                                    | %3D%252F<br>成为unipus用户,                                       | 畅享最专业的外语学习服务!                                                                   | 04 7 |
|------------------|--------------------------|-------------------------|----------------------------------------------------------------------------------------------------|---------------------------------------------------------------|---------------------------------------------------------------------------------|------|
|                  | 学生:<br>如何进入iT            | 和老师<br>EST系统?           | 01 使用手机号/邮箱注册<br>• 已注册用户,可直接登录:<br>• 含沾涩密码,可点击"忘记密码"进行重置。<br>• 22 首次登录,需进行认证<br>• 选择为点,并选择对应身份(学生/老<br>• 选择与权,并选择对应身份(学生/老<br>• 实生输入认证账号与认证密码;老师输入认<br>证账号与认证密码。<br>• 改进供,如何问题,请联系学校管理员。<br>少组成功后,即进入系统 | <b>注册</b><br>平机,<br>現來,<br>登录書码,<br>确认書码,<br>图片验证码,<br>短信缺证码, | こ有株号々立的登录<br>成 都有注意<br>()<br>()<br>()<br>()<br>()<br>()<br>()<br>()<br>()<br>() |      |
|                  |                          |                         |                                                                                                    |                                                               | □我已阅读并同意《Daipus周户协议》<br>注册                                                      |      |

(三) 注册成功后请使用刚才的手机号或邮箱地址及密码登录,如图:

### い<sup>pus</sup> 通行证

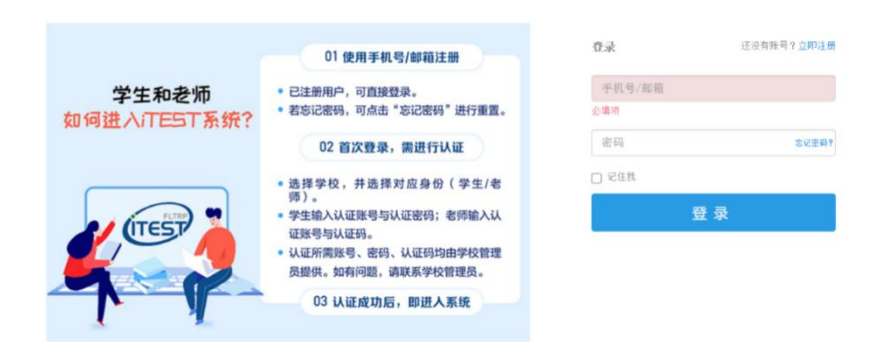

(四)初次登录,需要填写学校"上海海洋大学"。

| 您已登录iTEST智能测评云平台, | 为保证您的信息安全,请认证以下信息: |
|-------------------|--------------------|
| Step1 填写学校 -      | Step2 认证账号         |
| 上海海洋大学            | ×                  |
|                   |                    |
|                   |                    |

(五)首次登录,需要完成认证环节。(认证账号即学号,不是注册时的手机号 或邮箱名),确认无误后点击提交。

| 能测评云平台,为保证您的信息安全,请认证以下信息 |
|--------------------------|
| 写学校 ————— Step2 认证账号     |
| ● 学生 ○ 教师                |
| 请填写您的学号(认证账号)            |
| 请填写您的姓名                  |
| 16发放,如有问题请联系学校教师。        |
|                          |
|                          |

(六)首次登录,还需要确认自己的姓名、性别、校区(即临港校区)、学院,

确认无误点击"完成",确认后学生个人无法进行修改。

| TEST               | ⊟ 班级空间         | 129 学校考试         | 三 自主训练 |      |
|--------------------|----------------|------------------|--------|------|
| 班级空间 > 我的班级 > 当前班级 |                |                  |        |      |
| 当前班级历史班级           |                |                  |        | 加入班级 |
| s03006-1           | 请确ì            | 从您的个人信息          | -      | 校区   |
| 开始日期:2020-02-26    | *用户名: 1. (请确认用 | 月户名正确)<br>*性知: 周 | . 1    |      |
| 7405715-1          | *校区: 临港校区      | *学院: 请选择学院       | ~      | 校区   |
| 开始日期:2020-02-22 约  |                | 完成               |        |      |
|                    | _              | _                | _      |      |
|                    |                |                  |        |      |

(七)上述准备工作都完成后,进入如下界面。点击"学校测试",页面跳转到当前学校测试列表;找到对应测试,点击右侧的"去测试"按钮。如页面没有跳转,请查看浏览器上方是否弹出了拦截界面,点击"允许弹出"即可。

| ITEST                                  | ☰ 班级空间                  | 122 学校考试         | 三 自主训练 | NEW |
|----------------------------------------|-------------------------|------------------|--------|-----|
| 学校考试 > 当前学校考试                          |                         |                  |        |     |
| 当前学校考试     学校考试记录       考试类別:     全部 ▼ | 考试名称/ID 搜索              | I                |        |     |
| 新生英语分级模拟测试                             |                         |                  |        | 去考试 |
| 考试时间:2020-07-06 21:26:24               | - 2020-07-06 23:25:18 考 | 试时长: 60分钟  考试地点: |        |     |
|                                        |                         |                  |        |     |

(八) 核对个人信息。

| 请核对个人信息                                                                                         |
|-------------------------------------------------------------------------------------------------|
| 用户名:                                                                                            |
| 姓名:                                                                                             |
| 学校:上海海洋大学                                                                                       |
| 院系:测试学院                                                                                         |
| 年级: 2019                                                                                        |
| 班级:7                                                                                            |
| 考试说明                                                                                            |
| 1. 本考试推荐使用360极速浏览器、Firefox或Chrome浏览器。                                                           |
| <ol> <li>清仔细核对以上个人信息,如确定是本人,清点击"确定"进入下一步;如不是本人,请点击"返回重新登录"。</li> </ol>                          |
| <ol> <li>进入键盘检测、耳机设备调试页面后,请依照页面说明文字进行设备检测和调试。如<br/>电脑设备有问题,请向监考教师反映,并调换电脑。</li> </ol>           |
| <ol> <li>考试中,整场考试的倒计时在页面右上角显示,请注意分配好答题时间。如考试时间<br/>到还未答完试卷,则试卷会自动提交。</li> </ol>                 |
| <ol> <li>考试中, 请确认需要提交试卷时才点击右上角的"提交试卷"按钮, 否则一旦提交,<br/>将视为提前交卷或结束作答。</li> </ol>                   |
| 6.考试中,如遇电脑死机、自动关机等异常情况,请关闭答题页面重新登录,或调换电脑重新登录。再次登录后,考试倒计时自动从上次异常情况发生时开始计算,作答会保存至联网状态下异常情况发生前60秒。 |
| 确定返回重新登录                                                                                        |

(九)进行键盘检测,确认按键正常。

| 键盘检测                                                                                   |
|----------------------------------------------------------------------------------------|
| 请依次键入下列字母,数字及符号,以检查键盘是否正常<br>1 ② # 4 % 6 % 8 9 0 - + + + + + + + + + + + + + + + + + + |
| 请检查下列按键是否正常                                                                            |
| caps lock Shift Ctrl Space Delete Backspace Enter                                      |
| I love SHOU!                                                                           |
| 确定键盘正常键盘不正常,退出系统                                                                       |

(十)点击音频检测按钮,确认耳机正常工作。

| 听试<br>, 请<br>出系 |
|-----------------|
|                 |
|                 |
| ))<br>,         |

(十一)等待试卷加载完成后,则正式进入测试。页面右上角显示答题倒计时时间。除听力题外,每做完一道题,均可点击右下角的"下一题"按钮进行切换;听力部分在点击【开始播放听力按钮】前,可通过"上一题"、"下一题"按钮提前预览题目。听力以 section 为单位播放,每个 section 内的语篇可自动跳转。每进入一个新的 section,均需手动点击【开始播放听力按钮】。点击"答题卡",可查看已做试题和未做试题。

| TIEST 学号: 1501041994 EV 答题卡 / Part I Writing                                                                                                    | 01:38:26 | 茨卷 |
|----------------------------------------------------------------------------------------------------|----------|----|
| <b>Directions:</b> For this part, you are allowed 30 minutes to write a short essay on the following question. You should write at least <u>120</u> words but no more than <u>180</u> words. |          |    |
| Suppose you were going to raise money for a primary school in a remote area, how would you<br>persuade your peers in university into donating money and why?                                 | 字数统计: '  | 0  |
|                                                                                                    |          |    |
|                                                                                                    |          |    |
|                                                                                                    |          |    |
|                                                                                                    |          |    |
|                                                                                                    |          | :  |

|                                                                                                    | Part II Listening Comprehension | _ |
|----------------------------------------------------------------------------------------------------|---------------------------------|---|
|                                                                                                    | Section A                       |   |
| 3.                                                                                                    | 1 2 3 4 5 6 7                   |   |
| ○ A. Th                                                                                                    | Section B                       |   |
| OB.La<br>OC.Th                                                                                                    | 00000000                        |   |
| O D.At                                                                                                    | Section C                       |   |
| 4.<br>O A Le                                                                                                    | 6 7 6 9 2 2 2 2 2               |   |
| O B. \$3                                                                                                    | Part III Reading Comprehension  | - |
| ○ C. \$4                                                                                                    | ● 已做过 ● 未做过 点击收起                |   |
| O D. More the contract of the contract of t | an \$6.6m.                      |   |

(十二)全部完成作答后,可点击页面右上角的"交卷"按钮。如有未作答的题目,系统会自动提醒,若要继续答题,请点击"取消"按钮;若放弃继续答题,点击"确定"交卷即可。

| *************************************                                                                            |                                           |                                                  |                                                    |                                    |                                                    |     |
|----------------------------------------------------------------------------------------------------|-------------------------------------------|--------------------------------------------------|----------------------------------------------------|------------------------------------|----------------------------------------------------|-----|
| Directions: In this section, you will hear th<br>news report and the questions<br>four choices marked A), B), C) | ree news repo<br>will be spoke<br>and D). | orts. At the end of eac<br>n only once. After yo | ch news report, you will<br>u hear a question, you | l hear two or th<br>must choose ti | ree questions. Both the<br>he best answer from the | 9   |
|                                                                                                    | •                                         | 》 点击开始听力考试                                       |                                                    |                                    |                                                    |     |
| 2                                                                                                    |                                           |                                                  |                                                    |                                    |                                                    |     |
| <ul> <li>A. The high cost of tackling the old</li> </ul>                                                         |                                           |                                                  |                                                    |                                    |                                                    |     |
| B Large number of people and h                                                                                   | 172BE                                     |                                                  |                                                    |                                    |                                                    |     |
| <ul> <li>C. The high compensation claims</li> </ul>                                                              |                                           | 忽确定要提交吗?还有                                       | ■ 54 题未作答,交卷                                       |                                    |                                                    |     |
| O D. A broken well leading to large                                                                              | oil 🦻 🕅                                   | 后无法返回继续答题 <b>回</b>                               | 成修改。                                               |                                    |                                                    |     |
|                                                                                                    |                                           |                                                  |                                                    |                                    |                                                    |     |
| 4.                                                                                                    |                                           | 确定                                               | 取消                                                 |                                    |                                                    |     |
| O A. Less than \$6.6m.                                                                                           | _                                         |                                                  |                                                    | -                                  |                                                    |     |
| ○ B. \$33m.                                                                                                    |                                           |                                                  |                                                    |                                    |                                                    |     |
| ○ C. \$450m.                                                                                                    |                                           |                                                  |                                                    |                                    |                                                    |     |
| O D. More than \$6.6m.                                                                                           |                                           |                                                  |                                                    |                                    |                                                    |     |
|                                                                                                    |                                           |                                                  |                                                    |                                    |                                                    |     |
|                                                                                                    |                                           |                                                  |                                                    |                                    |                                                    |     |
|                                                                                                    |                                           |                                                  |                                                    |                                    |                                                    |     |
|                                                                                                    |                                           |                                                  |                                                    |                                    |                                                    |     |
|                                                                                                    |                                           |                                                  |                                                    |                                    | ⊢—                                                 | 下一题 |

附件1.2

....

# iTEST5.0 学生使用指南(以手机安卓版为例)

 请至应用商店下载【iTEST 爱考试】app,或至 iTEST 官网 https://itestcloud.unipus.cn/点击【app下载】扫码下载。

| Q itest                        |                                                                                                    | ⊗ 取消                                                                                                    | ITEST智能测评云平台 500<br>以底促华、以影化版                             |                            | ☐ APP下载 - <b>分</b> 暂理思入口 登录   注册                             |
|--------------------------------|----------------------------------------------------------------------------------------------------|----------------------------------------------------------------------------------------------------|-----------------------------------------------------------|----------------------------|--------------------------------------------------------------|
| CTEST<br>Vipus 計ES<br>教育<br>★☆ | ST 爱考试-以练(0<br>☆☆☆ 736                                                                                                    | <br>打开                                                                                                    |                                                           | 高就 21                      | itest                                                        |
|                                | Mail         Mail         Mail           REBERRER         Control         Control         Control           REE         Control         Control         Control           REE         Control         Control         Control           REE         Control         Control         Control           REE         Control         Control         Control           REE         Control         Control         Control           REE         Control         Control         Control           REE         Control         Reference         Control | ана така<br>о на на така<br>о на на така<br>о на на така<br>о на на така<br>о на на така<br>о на на така<br>о на на така<br>о на на така<br>о на на така<br>о на на така<br>о на на така<br>о на на така<br>о на на така<br>о на на така<br>о на на така<br>о на на така<br>о на на така<br>о на на на така<br>о на на на така<br>о на на на на на на на на на на на на на | ASSESSMENT OF LEARNIN<br>ASSESSMENT FOR LEARNING ASSESSME |                            |                                                              |
| KORN LINKY                     |                                                                                                    | O anus                                                                                                    |                                                           | dilare e anno              | Unicomm                                                      |
| N <sup>1</sup> TELAN           |                                                                                                    | 0 <u>0</u> <u>d</u>                                                                                                    | 使生活。<br>勝力速地測试》時<br>力使重量或原因在<br>和主体和学校新闻                  | 全新信用双族引擎印制<br>支持写作中心个性编导数学 | Unicomm联合会国際状況外回除系。<br>共識状態成態地思想、共享如果、实现共振的<br>本設時解系、共同の形式的1 |

2. 安装完毕后,打开应用,到注册页面。随后用手机号进行注册。

| 中国联通 🗢     | 上午11:37     | <b>2</b> 67% 🗩 ' | 中国联 | 通"訓念聲      | <b>®</b> 87    | % 💷 08:45    |
|------------|-------------|------------------|-----|------------|----------------|--------------|
| -          | (B)         |                  | <   | 注          | ± <del>∭</del> |              |
|            |             |                  |     | 手机号        |                |              |
| [ unipus 🕅 | 长号(手机号/邮箱)  |                  |     | 验证码        | 获取验证           | E码           |
| 占 unipus쿔  | 否码          |                  |     |            |                |              |
| 为了您的账号     | 号安全,建议定期更换密 | 码                |     | 昵称         |                |              |
| 忘记密码       | 登录          | 账号               |     | 请设置密码      |                |              |
|            |             |                  |     | 再次输入密码     |                |              |
|            | 暂不注册,去体验    |                  |     |            |                |              |
|            |             |                  |     | 立即         | 注册             |              |
|            |             |                  |     | ✓ 我已阅读并同意_ | 《Unipus用户协     | <u>×&gt;</u> |

3. 注册完毕之后,去与学校给定的账号进行配对,完成学校验证。

| 中国联通 🏭 🛪 🗃     |                     | 🕲 87% 💷) 08:48                   |
|----------------|---------------------|----------------------------------|
|                | 注册                  |                                  |
|                |                     |                                  |
| <del>?</del> ? | 25                  | 0                                |
| 127885         | 0                   | (13s)                            |
|                |                     | <ul> <li>Construction</li> </ul> |
| abc            |                     | 0                                |
|                |                     | 0                                |
|                |                     | 0                                |
|                |                     |                                  |
|                | 立即注册                |                                  |
| ✔我已阅读并         | 同意 <u>《Unipus</u> 月 | 目户协议》                            |

"选择学校"栏输入"上海海洋大学"(不要选"上海海洋大学爱恩学院"),
 再用给定账号(学号)和姓名进行验证。

| 中国联通"川 🗟 🗳 |      | 🕲 87% 📖 08:48 | 中国联通"                                  | 1 R 🖻 | <b>@</b> 87% 페 08:50 |
|------------|------|---------------|----------------------------------------|-------|----------------------|
| <          | 选择学校 |               |                                        | 账号认证  |                      |
|            |      |               |                                        |       |                      |
| 上海海洋大学     |      |               | 2                                      |       | 0                    |
|            | 下一步  |               |                                        |       | 0                    |
|            |      |               |                                        | 提交    |                      |
|            |      |               | 账号认证后,不能更改,请认真填写。<br>认证账号及密码请联系学校教师获取。 |       | 认真填写。<br>教师获取。       |

5. 进入具体的认证界面后,确认自己姓名,并完善其它信息,如性别、校区("临港校区")、学院。如图:

| 中国联通"二家 🖬 🖲 | <b>@</b> 88% 🔲 12:19 |          |  |
|-------------|----------------------|----------|--|
|             | 完善信息                 |          |  |
| 姓名          |                      |          |  |
| 性别          |                      | 女〉       |  |
| 校区          |                      | 临港校区 >   |  |
| 学院          |                      | 海洋科技学院 > |  |
|             |                      |          |  |
|             | 完成                   |          |  |

 进入考试界面。考试需在网络连接状况良好的情况下进行(最好是速率较高的 宽带无线网络),否则可能会出现延迟、卡顿各种情况。(此处截图仅为示范, 具体题型见前文)

| 中国联通 🏭 🙃 😅 🚇 🔤        | 🕲 85% 🔳 I 3:02        | 中国联通"      |                        | 13:02          |
|-----------------------|-----------------------|------------|------------------------|----------------|
| (ITES)                | 9                     | <          | 考试                     |                |
| 只查看移动端的测试             | $\mathbf{O}$          |            | 英语分级考试                 | <del>ن</del> ل |
| 待完成                   | 已完成                   |            | 测试时长: 60分钟             |                |
|                       | 1                     |            | 总分:100分                |                |
| 校考 英语分级考试             | Ň                     | 共4部分,      | 57小题                   |                |
| 老ばい、1000004492        |                       | Part I W   | /riting                | 1小题            |
|                       | 🖵 🗊 🛃                 | Part II L  | istening Comprehension | 25小题           |
| 考试时长: 60分钟            |                       | Part III F | Reading Comprehension  | 30小题           |
| 开始时间:2020-07-28 13:00 | 载止时间:2020-07-28 14:05 | Part IV    | Translation            | 1小题            |
|                       |                       |            | 加载考试资源                 |                |

7. 进入考试流程,考生可以按照试卷默认题号顺序作答,客观题点选相应的题号
 (A、B、C、D),在答题处左右滑屏切换考题;(除听力题外)也可以点击屏幕
 右上方"答题卡",选择对应的题型和题号作答。

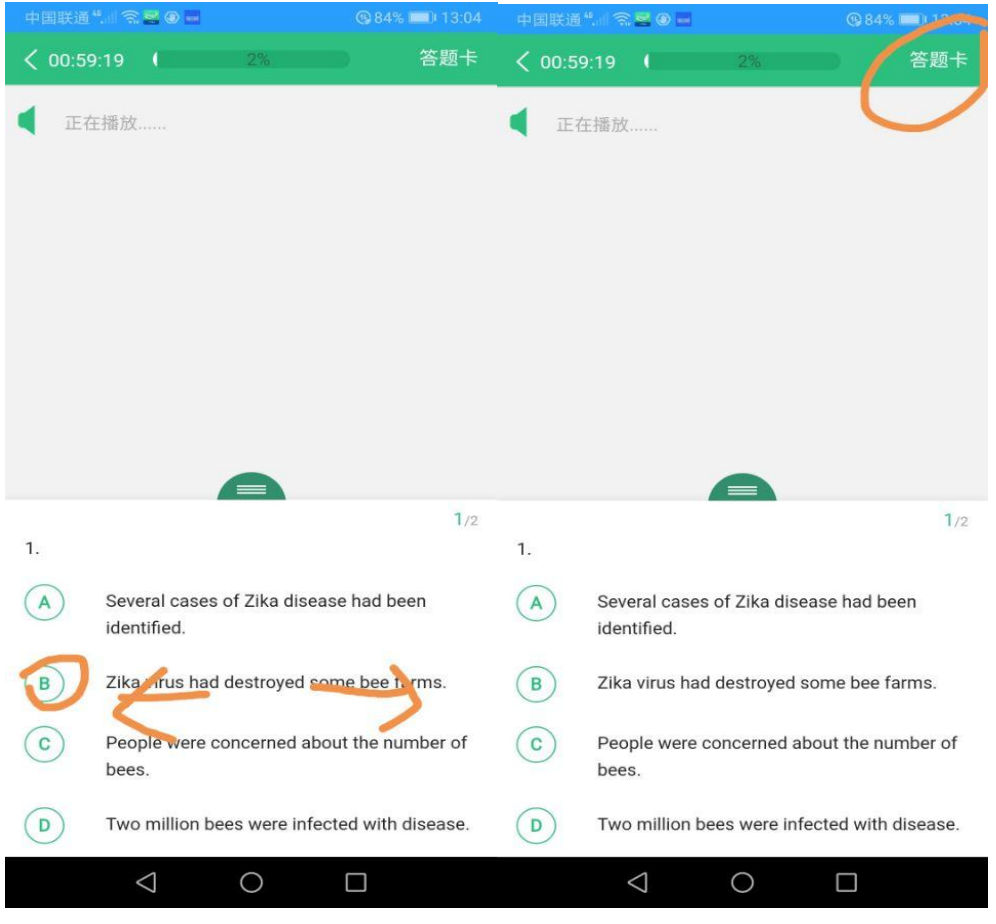

8. 作答过程中,屏幕左上方有时间提醒,考试时间到即停止答卷;考生也可以提前交卷,确认交卷后即退出考试。

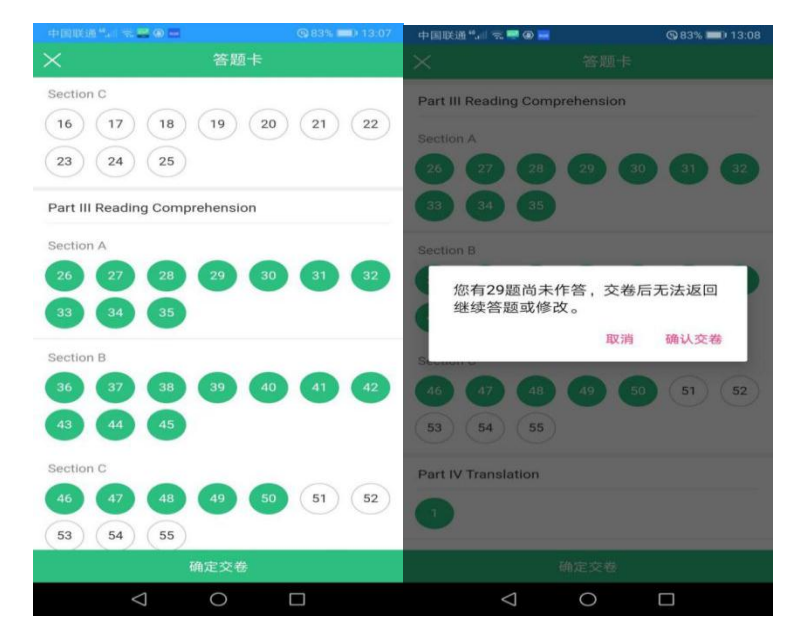

9. 出现"交卷成功"后,考试结束,考生可在1天后通过该系统查看成绩报告。